# Enrollment in Benefit Plans with FlexSource

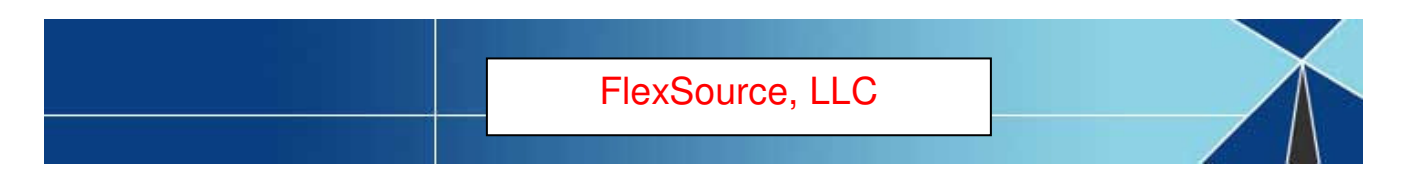

# **NEXT STEPS**

# **Filing Claims**

Now that you have enrolled in one or more of your employer's flexible benefits plans, you may begin to file claims against your enrolled account(s) upon the start date of your Plan Year.

You may access your plan account(s) in any of the following methods:

- 1. Debit Card Purchase: If your employer offers this feature, you may use your debit card at the point of purchase to use your plan dollars toward qualified purchases. Be sure to keep your receipts! You may be required to submit them as proof of expense eligibility!
- 2. Online Claim Filing: File your claims online via our participant portal website. Instructions are enclosed. Be sure to submit (upload) receipts when filing claims through the portal!
- 3. Paper Claim Filing: You may also file claims using the paper form(s) available on the website under the "Forms" tab, and attach required receipts according to IRS rules. You can email the claims to <u>CustomerService@FlexSourceOne.com</u>, fax them to (630) 782-0644, or send them regular US Mail to FlexSource, P.O. Box 828, Elmhurst, IL 60126.

## 1. USE YOUR DEBIT CARD AT POINT OF PURCHASE!

Use your debit card at plan-approved vendors to make your plan purchase.

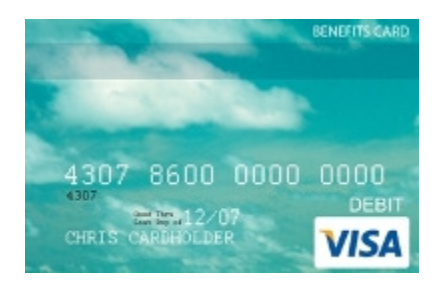

If you have chosen the debit card as your primary reimbursement option, you (and any dependents for whom you have ordered cards) will receive your card at your home address unless otherwise elected during enrollment.

You may be required to submit receipts after purchase, so save your receipts and keep an eye out for receipt requests!

You can respond to the email receipt request and scan your debit card receipt to send with your email response. If your request is mailed to your home, you can fax the request in with your documentation attached, to (630) 782-0644, or mail both to our office: FlexSource, P.O. Box 828, Elmhurst, IL 60126.

You can also submit receipts as you incur them using the debit card receipt submission form included on the next page. Keep in mind that we will not typically need co-pay related purchases. Those claims should auto-adjudicate without needing documentation.

## Debit Card Receipt Submittal Form

#### Submittal of Receipts

| Subject: | Debit Card Receipts | Phone:    | (630) 782-0633  |
|----------|---------------------|-----------|-----------------|
| Fax To:  | FlexSource, LLC     | Mail To:  | FlexSource, LLC |
| Attn:    | Flex Dept.          | Attn:     | Flex Dept.      |
| Fax:     | (630) 782-0644      | P.O. Box: | P.O. Box 828    |

Email: <u>CustomerService@FlexSourceone.com</u> Elmhurst, IL 60126

Company Name

Full Name

Email Address

Work Phone Number

Debit Card Number

FSA Plans – Attach a valid receipt from your provider that includes date of service, provider name & address, patient name, a description of service provided and dollar amount or the Explanation of Benefits (EOB) from the insurance company for all FSA Plans.

HRA Plans - Attach copies of the Explanation of Benefits (EOB) from the insurance company with this cover sheet. Make sure you keep copies of your original receipts for your records for at least one year.

#### Please submit this form with all faxed or mailed Debit Card Receipts.

#### Do not use this form when submitting manual claims.

## 2. FILE YOUR FLEXIBLE BENEFIT CLAIMS ONLINE!

#### We are excited to announce that you will be able to file your Flexible Benefit claims ONLINE this year!

#### Plan Year:

Online claims filing is effective for the current plan year. Claims for the prior plan year must be submitted using the previous method of submission, whether online or on paper.

#### HOW TO LOGIN:

1. Open your web browser (e.g. MS Explorer) and log into the following website:

### https://flexsourceoneparticipant.lh1ondemand.com

| Login                  |   |  |  |
|------------------------|---|--|--|
| Username:<br>Password: | ] |  |  |
| Login                  |   |  |  |
| rongot nassword:       |   |  |  |

2. Login using the following if you have not previously set-up your login and password:

Employer Code: This will be obtained from your HR Department. Username: **Your first initial followed by your last name** Temporary Password: Use the last 4 digits of your social security number

You will be prompted immediately to create a new, unique password before entering the site.

Please be sure to record your password as **FlexSource** does not record your password but can work with you to create a new one should you forget.

| Change Userna                                       | me and Password                                                                                                    |
|-----------------------------------------------------|----------------------------------------------------------------------------------------------------|
| Please change your le                               | ogin information                                                                                                    |
| Username:*                                          | tconsumer                                                                                                    |
| New Password:*                                      |                                                                                                    |
| Confirm Password:*                                  |                                                                                                    |
| Security Question:*                                 | What is your mother's maiden name?                                                                                                    |
| Answer:*                                            |                                                                                                    |
| Email:                                              |                                                                                                    |
| By providing an email ad<br>documents. Your email a | dress, you will receive communications from Heidi Administrator electronically about your benefits in lieu of paper<br>ddress will not be shared or used for any other purpose. |
| Submit                                              |                                                                                                    |

## HOW TO FILE A CLAIM:

1. Click the **File Claim** under the Actions column for your available account type.

| HOME                                                                                                    | ACCOUNTS                    | PROFILE   | NOTIFICATIONS              | FORMS                   | LINKS         |                                  | Ernie George<br><u>Logout</u>    |  |  |  |  |  |
|----------------------------------------------------------------------------------------------------|-----------------------------|-----------|----------------------------|-------------------------|---------------|----------------------------------|----------------------------------|--|--|--|--|--|
| Welcon                                                                                                    | Velcome, Ernie              |           |                            |                         |               |                                  |                                  |  |  |  |  |  |
| Welcome to your single source for all you need to know about your pre-tax benefits.<br>Request payment, check payment status, view account balance and summary<br>information, access important notifications about your account, and more! |                             |           |                            |                         |               |                                  |                                  |  |  |  |  |  |
| Action Required:<br><u>1 receipt(s) needed</u> to approve your claims ②                                                                                                    |                             |           |                            |                         |               |                                  |                                  |  |  |  |  |  |
| Accounts 🕞 <u>View Account Summary</u>                                                                                                    |                             |           |                            |                         |               |                                  |                                  |  |  |  |  |  |
| Accour                                                                                                    | t                           | Ava<br>Ba | ilable Final<br>lance Date | Service <sub> (2)</sub> | Final<br>Date | Filing <sub><sub>(</sub>2)</sub> | Actions                          |  |  |  |  |  |
| Medical<br>1/1/200                                                                                                    | <u>Flex</u><br>9-12/31/2009 |           | <u>\$1,972.02</u> 12/31/   | /2009                   | 1/30/2        | 010                              | File Claim<br>View Claim History |  |  |  |  |  |
| Mid-Year HSA Enrollment<br>You can still enroll in a Health Savings Account and take advantage of the tax savings. Simply click "Enroll" below to<br>begin the process of saving money!                                                     |                             |           |                            |                         |               |                                  |                                  |  |  |  |  |  |
| Plan Ye                                                                                                    | ar                          | Acc       | counts                     |                         |               |                                  | Actions                          |  |  |  |  |  |
| 1/1/200                                                                                                    | 9-12/31/2009                | HS/       | 2009                       |                         |               |                                  | Enroll                           |  |  |  |  |  |

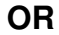

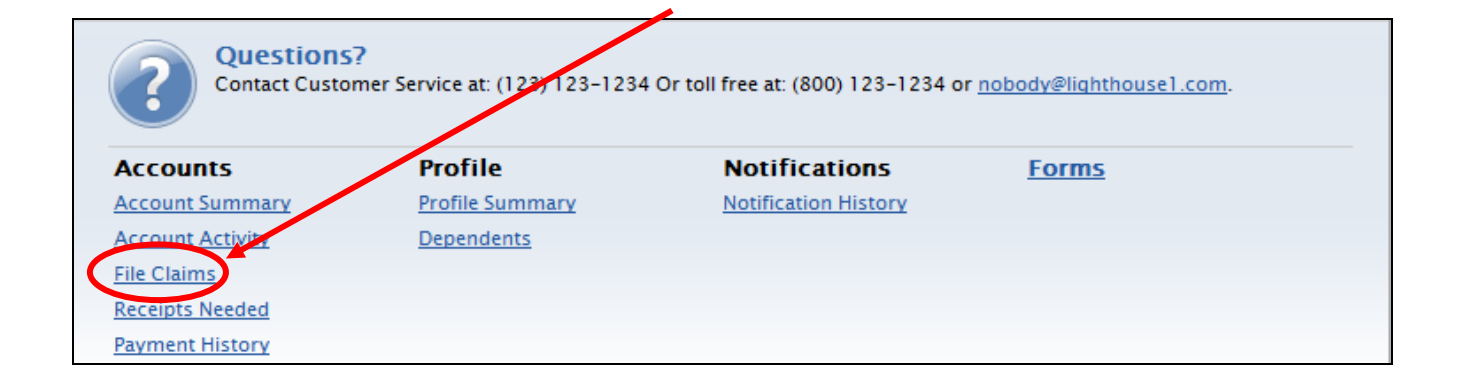

2. Enter your claim information and submit the claim. Make sure you have valid receipt(s) for your expenses, as you will need to scan and upload these when filing the claim or fax them with the confirmation page from the system to FlexSource.

Note regarding Dependent Care claims: A qualified dependent is required for Dependent Care claims. You may add your dependent(s) from the Dependent Care Claim Entry screen if necessary.

| HOME                                                                                                    | ACCOUNTS                                                      | PROFILE                                                                                                    | NOTIFICATIONS                                                        | FORMS                                  |                | Er                                                                                                | nie George<br><u>Logout</u> |  |  |  |  |  |
|----------------------------------------------------------------------------------------------------|---------------------------------------------------------------|----------------------------------------------------------------------------------------------------|----------------------------------------------------------------------|----------------------------------------|----------------|---------------------------------------------------------------------------------------------------|-----------------------------|--|--|--|--|--|
| File Cla                                                                                                    | File Claim: Medical Flex                                      |                                                                                                    |                                                                      |                                        |                |                                                                                                   |                             |  |  |  |  |  |
| Please enter your claim information below. If all or part of your claim is not reimbursable due to auditing factors (i.e. claim exceeds available balance in your account), then you will only be reimbursed the approved amount. You will be notified of any pending or denied claim amounts. Do you have a valid receipt for this product/service?* © Yes © No <u>What is a valid receipt?</u> |                                                               |                                                                                                    |                                                                      |                                        |                |                                                                                                   |                             |  |  |  |  |  |
| Date of Se<br>(mm/dd/y<br>Please cho<br>Drugs," yo                                                                                                    | ervice:*<br>1999)<br>pose the category<br>pu must provide a d | and type of production of the secular secular secular secular secular secular secular secular secular secular s | 09/15/2009<br>nduct/service that best describes your claim. I<br>ow. |                                        |                | <i>If there is more<br/>than one<br/>Product/Service<br/>that seems right,<br/>select the one</i> | r-the-Counter               |  |  |  |  |  |
| Category:                                                                                                    | ÷                                                             |                                                                                                    |                                                                      | that seems to be<br>the best fit.      |                |                                                                                                   |                             |  |  |  |  |  |
| Type of Pr                                                                                                    | oduct/Service:*                                               |                                                                                                    | Choose from list                                                     |                                        | ~              |                                                                                                   | -                           |  |  |  |  |  |
| Product/S                                                                                                    | ervice Description                                            | n:                                                                                                    |                                                                      |                                        |                | *                                                                                                 |                             |  |  |  |  |  |
| Product/S                                                                                                    | ervice Provider:*                                             |                                                                                                    |                                                                      |                                        |                |                                                                                                   |                             |  |  |  |  |  |
| Person red                                                                                                    | ceiving Product/S                                             | ervice:* © E<br><u>Ade</u>                                                                                      | rnie George<br><u>I Dependent</u>                                    |                                        |                |                                                                                                   |                             |  |  |  |  |  |
| Claim Amo                                                                                                    | unt:*                                                         |                                                                                                    | \$                                                                   |                                        |                |                                                                                                   |                             |  |  |  |  |  |
| Did you di<br><i>You may c</i>                                                                                                    | rive to receive this<br>claim mileage expe                    | s product/serv<br>ense for reimbi                                                                               | ice?* 🔘 Yes 🖲 No<br>irsement.                                        | <u>Claiming N</u>                      | <u>Mileage</u> |                                                                                                   |                             |  |  |  |  |  |
| Number of                                                                                                    | f Miles:                                                      |                                                                                                    |                                                                      |                                        |                |                                                                                                   |                             |  |  |  |  |  |
| Mileage R                                                                                                    | eimbursement:                                                 |                                                                                                    |                                                                      |                                        |                |                                                                                                   |                             |  |  |  |  |  |
| Total Clain                                                                                                    | n Amount:                                                     |                                                                                                    |                                                                      |                                        |                |                                                                                                   |                             |  |  |  |  |  |
| Calculat                                                                                                    | e Total                                                       |                                                                                                    |                                                                      |                                        |                |                                                                                                   |                             |  |  |  |  |  |
| Submi                                                                                                    | it Cancel                                                     |                                                                                                    |                                                                      |                                        |                |                                                                                                   |                             |  |  |  |  |  |
|                                                                                                    | Make sure to<br>click Submit                                  | )<br>!                                                                                                    | FlexSourd<br>P: (630) 782-0633 F<br>CustomerService@Fl               | ce, LLC<br>-: (630) 782-<br>exSourceOr | 0644<br>1e.com |                                                                                                   |                             |  |  |  |  |  |

3. If you have more than one claim you'd like to file, you may choose to **File a New Claim** from your claims basket.

| HOME                                                                                                    | ACCOUNTS                                                                                          | PROFILE                                                                       | NOTIFICATIONS                                                                                         | FORMS                                                     |                                                            | E                       | nie George<br>Logout                                                         |
|----------------------------------------------------------------------------------------------------|---------------------------------------------------------------------------------------------------|-------------------------------------------------------------------------------|----------------------------------------------------------------------------------------------------|-----------------------------------------------------------|------------------------------------------------------------|-------------------------|------------------------------------------------------------------------------|
| Claims I                                                                                                    | Basket                                                                                            |                                                                               |                                                                                                    |                                                           |                                                            | 🗁 Claims B              | asket (1)                                                                    |
| File New (                                                                                                    | Claim<br>Date of                                                                                  | 91                                                                            | Type of                                                                                               | <b>n</b>                                                  | Claim                                                      | Approved                | For an explanation<br>on the approved<br>amount of your<br>claim, click this |
|                                                                                                    | Service                                                                                           | Plan                                                                          | Product/Service                                                                                       | Provide                                                   | r Amount                                                   | Amount*                 | link.                                                                        |
| Update                                                                                                    | 9/1/2009                                                                                          | Medical<br>Flex                                                               | Over-the-Counter<br>Medication                                                                        | Target                                                    | \$27.98                                                    | <u>\$27.9</u>           | Remove                                                                       |
|                                                                                                    |                                                                                                   |                                                                               |                                                                                                    | Tota                                                      | al: \$27.98                                                | \$27.9                  | 8                                                                            |
| The appropriation of the reimb<br>rerms and<br>rerms and<br>rerms | ved claim amoun<br>oursement of cla<br>Conditions<br>read and agree to<br>choose to SUB<br>Cancel | nt will be reimb<br>ims, you will b<br>o the <u>Terms ar</u><br>MIT this bask | oursed based on your a<br>e reimbursed as funds l<br>nd <u>Conditions</u> .<br>set in order to send s | vailable balance.<br>become available<br>these claims for | If a plan requires f<br>in your plan acco<br>r processing. | unds to be cont<br>unt. | ributed prior                                                                |
| Remem                                                                                                    | ber to                                                                                            |                                                                               |                                                                                                    |                                                           |                                                            |                         |                                                                              |
| check tl                                                                                                    | nis box                                                                                           |                                                                               |                                                                                                    |                                                           |                                                            |                         |                                                                              |
| before y                                                                                                    | vou                                                                                               |                                                                               |                                                                                                    |                                                           |                                                            |                         |                                                                              |

4. Once all claims are entered, you must agree to the **Terms & Conditions** (click on appropriate box) and commit the claim(s) by clicking **Submit**.

#### 5. PRINT AND SEND CONFIRMATION WITH RECEIPTS!

The Confirmation page verifies that all claims have been successfully submitted!

# You must print this page and fax or mail it, <u>along with your receipts</u>, to FlexSource.

1

| IOME                                                                                            | ACCOUNTS                                                                                                    | PROFILE                                                                               | NOTI                                                                                                 | FICATIONS                                                                     | FORMS                                                                                         |                                                                         |                                                                                |                                                                             | Ernie George<br><u>Logout</u>                               |  |
|-------------------------------------------------------------------------------------------------|----------------------------------------------------------------------------------------------------|---------------------------------------------------------------------------------------|----------------------------------------------------------------------------------------------------|-------------------------------------------------------------------------------|-----------------------------------------------------------------------------------------------|-------------------------------------------------------------------------|--------------------------------------------------------------------------------|-----------------------------------------------------------------------------|-------------------------------------------------------------|--|
| Claim Confirmation                                                                              |                                                                                                    |                                                                                       |                                                                                                    |                                                                               |                                                                                               |                                                                         |                                                                                |                                                                             |                                                             |  |
| Ernie G<br>123456<br>ABC Co<br>You hav<br>You can<br>schedul<br>your ac-<br>balance<br>the rece | eorge<br>789<br>mpany<br>re successfully file<br>expect deposit of<br>le, subject to the for<br>count of record. If<br>, only available fun<br>eipt(s) by this date, | d the claim<br>approved<br>ollowing gu<br>this claim is<br>ds will be r<br>your reimb | (s) listed be<br>amounts in<br>idelines: - S<br>subject to<br>eimbursed.<br>ursement w<br>firmation: | vour accour<br>substantiatio<br>further audi<br>Required Re<br>vill have to b | nt of record in a<br>n may be requi<br>ting, you will b<br>eceipt(s) must b<br>e paid back in | accordanc<br>ired before<br>e contacte<br>be received<br>to the appr    | e with your e<br>the associa<br>d If this cla<br>d within 45 d<br>opriate acco | employer's rei<br>ted claims ma<br>aim exceeds y<br>lays. If we do<br>ount. | mbursement<br>y be paid to<br>rour available<br>not receive |  |
| Print this                                                                                      | s confirmation, atta                                                                                                    | ch the requ                                                                           | uired receip                                                                                         | ots and fax to                                                                | o at <b>(866) 662</b> -                                                                       | 9428.                                                                   |                                                                                |                                                                             |                                                             |  |
| If you al<br>Send yo<br>number<br>Fax:<br>Mail:<br>Email:                                       | re unable to print to<br>our receipts with a<br>(s) listed below.<br>(866) 662-9428<br>123 Administrator<br>Minneapolis, MN 1<br>nobody@lightho                      | his confirm<br>note that in<br>St<br>2345<br><u>use1.com</u>                          | <i>ation:</i><br>cludes (a) t<br>Date of                                                             | he name of t<br>Provider/                                                     | the company y                                                                                 | ou work for                                                             | r, (b) your na<br>Mileage                                                      | me, and (c) the                                                             | e claim<br>Receipt                                          |  |
| Claim                                                                                           | Number                                                                                                    | Plan                                                                                  | Service                                                                                              | Merchant                                                                      | Recipient                                                                                     | Amount                                                                  | Amount                                                                         | Amount*                                                                     | Required                                                    |  |
| ABC12                                                                                           | 2090915P0000101                                                                                                    | Medical<br>Flex                                                                       | 9/1/2009                                                                                             | Target                                                                        | Ernie<br>George                                                                               | \$27.98                                                                 | \$0.00                                                                         | \$27.98                                                                     | Yes                                                         |  |
|                                                                                                 |                                                                                                    |                                                                                       |                                                                                                    |                                                                               | Totals:                                                                                       | \$27.98                                                                 | \$0.00                                                                         | \$27.98                                                                     |                                                             |  |
| * The ap<br>prior to<br>Please s<br>reimburs<br>Rememb<br>receipts                              | proved claim amou<br>the reimbursement<br>end in the Require<br>sement will be den<br>per, regardless of w<br>for three years in                                     | unt will be r<br>of claims, v<br>d Receipt(s<br>ied.<br>which (if any<br>the event y  | eimbursed<br>you will be<br>i) listed abo<br>r) receipts y<br>you or your                            | based on yo<br>reimbursed<br>ve within 30<br>you are requ<br>Pre-tax Acc      | our available ba<br>as funds becor<br>) days. If we do<br>ired to submit,<br>ount plan are a  | lance. If a j<br>ne availabl<br>not receiv<br>you are re<br>udited by t | olan requires<br>e in your pla<br>re the receip<br>sponsible fo<br>he IRS.     | s funds to be on account.<br>haccount.<br>ht/s by this da                   | contributed<br>te, your<br>opy of all                       |  |

# **To Upload Receipts**

| IOME                                                                                                    | ACCOUNTS                                                                  | PROFILE                                             | NOTIFICAT                                      | IONS F                               | ORMS                                     |                                         |                                                   | (                                     | Chicken He<br>Logou          |  |  |
|----------------------------------------------------------------------------------------------------|---------------------------------------------------------------------------|-----------------------------------------------------|------------------------------------------------|--------------------------------------|------------------------------------------|-----------------------------------------|---------------------------------------------------|---------------------------------------|------------------------------|--|--|
| laim (                                                                                                   | Confirmation                                                              |                                                     |                                                |                                      |                                          |                                         |                                                   |                                       |                              |  |  |
| Chicker<br>000003:<br>Azazel<br>You hav                                                                  | ı Hen<br>3984<br>e successfully file                                      | ed the claim(s)                                     | listed below.                                  |                                      |                                          |                                         |                                                   |                                       |                              |  |  |
| Receipt                                                                                                  | t(s) Required - Pr                                                        | rint this Page                                      |                                                |                                      |                                          |                                         |                                                   |                                       |                              |  |  |
| Print this                                                                                               | s confirmation, atta                                                      | ach the require                                     | ed receipts and                                | fax or mai                           | l to Olga-Au                             | uto at one                              | of the con                                        | tacts listed b                        | elow.                        |  |  |
| You can<br>Fax:                                                                                          | also send your re<br>(888) 888-8887                                       | ceipts electro                                      | nically from the                               | <u>Claims Reg</u>                    | uiring Receit                            | <u>ots</u> page lo                      | cated und                                         | er the Accou                          | nts tab.                     |  |  |
| Mail: TPA Street Address 1 for Participant<br>TPA Street Address 2 for Participant<br>Minsk-TPA CA 12365 |                                                                           |                                                     |                                                |                                      |                                          |                                         |                                                   |                                       |                              |  |  |
| Email:                                                                                                   | Participant@Conta                                                         | actName.com                                         |                                                |                                      |                                          |                                         |                                                   |                                       |                              |  |  |
| <i>lf you ar</i><br>Send yo<br>number(                                                                   | re unable to print i<br>ur receipts with a<br>s) listed below.<br>Num ber | this confirmati<br>note that inclu<br>Plan          | ion:<br>udes (a) the nam<br>Date of<br>Service | e of the co<br>Provider/<br>Merchant | mpany you w<br>Recipient                 | vork for, (b)<br>Receipt<br>Amount      | your name<br>Mileage<br>Amount                    | Approved<br>Amount*                   | claim<br>Receipt<br>Required |  |  |
| Claim I                                                                                                  |                                                                           |                                                     | / /                                            | Adult Day                            | Dn Hen                                   | \$234.45                                | \$0.00                                            | \$234.45                              | Yes                          |  |  |
| Claim Azazeli                                                                                            | 091014P0000101                                                            | DependentCa                                         | ire10/14/2009                                  | Care                                 | opnen                                    |                                         |                                                   |                                       |                              |  |  |
| Claim  <br>Azazel                                                                                        | 091014P0000101                                                            | DependentCa                                         | are10/14/2009                                  | Care                                 | Totals:                                  | \$234.45                                | \$0.00                                            | \$234.45                              |                              |  |  |
| Claim Azazeli<br>* The ap<br>prior to t                                                                  | 091014P0000101<br>proved claim amo<br>the reimbursemen                    | DependentCa<br>unt will be rein<br>t of claims, you | nbursed based<br>will be reimbu                | Care<br>on your ava<br>irsed as fund | Totals:<br>ilable balanc<br>ds become av | \$234.45<br>e. If a plan<br>vailable in | <mark>\$0.00</mark><br>requires fu<br>your plan a | \$234.45<br>unds to be co<br>account. | ntributed                    |  |  |

Remember, regardless of which (if any) receipts you are required to submit, you are responsible for retaining a copy of all receipts for three years in the event you or your Pre-tax Account plan are audited by the IRS.

#### Print Confirmation

Trouble printing your confirmation? Get latest version of Adobe Reader at <u>http://www.adobe.com</u> or print from your browser by selecting File | Print in your browser menu.

# **VIEW YOUR ACCOUNT INFORMATION**

| HOME      | ACCOUNTS PROFILE                                                        | NOTIFICATIONS                           | FORMS                                                                                                    | Ernie George<br>Logout |  |  |  |  |  |  |
|-----------|-------------------------------------------------------------------------|-----------------------------------------|----------------------------------------------------------------------------------------------------|------------------------|--|--|--|--|--|--|
| Welcon    | Account Summary                                                         |                                         |                                                                                                    |                        |  |  |  |  |  |  |
|           | File Claims                                                             |                                         |                                                                                                    |                        |  |  |  |  |  |  |
| NY.       | Payment History                                                         | to your single sou<br>bayment, check pa | o your single source for all you need to know about your pre-tax benefits<br>ayment, check payment status, view account balance and summary<br>n, access important notifications about your account, and more! |                        |  |  |  |  |  |  |
| 24        | Election Summary                                                        | n, access importa                       |                                                                                                    |                        |  |  |  |  |  |  |
| Gal       | Plan Descriptions                                                       |                                         |                                                                                                    |                        |  |  |  |  |  |  |
|           |                                                                         |                                         |                                                                                                    |                        |  |  |  |  |  |  |
| Consume   | r Portal has been redesigned. Le                                        | arn more about the nev                  | v features                                                                                                    |                        |  |  |  |  |  |  |
|           |                                                                         |                                         |                                                                                                    |                        |  |  |  |  |  |  |
| <u> 1</u> | Action Required:<br><u>1 receipt(s) needed</u> to approve your claims @ |                                         |                                                                                                    |                        |  |  |  |  |  |  |
|           |                                                                         |                                         |                                                                                                    |                        |  |  |  |  |  |  |

| HOME                                  | ACCOUNTS                                                                                                    | PROFILE            | NOTIFICATIONS       | FORMS         | Ernie George<br>Logout |        |                      |                      |  |  |  |  |
|---------------------------------------|----------------------------------------------------------------------------------------------------|--------------------|---------------------|---------------|------------------------|--------|----------------------|----------------------|--|--|--|--|
| Accou                                 | Account Summary                                                                                                    |                    |                     |               |                        |        |                      |                      |  |  |  |  |
| The "Eligi<br>account."<br>credits ap | The "Eligible Amount" shown in the sum of your Annual Election amount, plus certain credits that have been applied to your<br>account. The "Available Balance" reflects your available funds at this time. If you have questions regarding these balances or<br>credits applied, please contact Customer Service. |                    |                     |               |                        |        |                      |                      |  |  |  |  |
| E 1/1/                                | E 1/1/2009-12/31/2009                                                                                                    |                    |                     |               |                        |        |                      |                      |  |  |  |  |
| Accou                                 | nt                                                                                                    | Eligible<br>Amount | Submitted<br>Claims | Paid P        | ending                 | Denied | Plan Year<br>Balance | Available<br>Balance |  |  |  |  |
| Medic                                 | al Flex                                                                                                    | <u>\$2,000.00</u>  | <u>\$27.98</u>      | <u>\$0.00</u> | \$27.98                | \$0.00 | \$1,972.02           | <u>\$1.972.02</u>    |  |  |  |  |
|                                       |                                                                                                    |                    |                     |               |                        |        |                      |                      |  |  |  |  |

- Select the **Profile** tab (Dependents or Summary) to review your personal and dependent information that's on file in the system.
- Select **Payment History** to see a detail of the claims that have been paid. You can click View Detail for more information about any claim.
- Action Required information will be displayed on the Home page at initial log in or within the Summary.

**Plans:** Your Pre-tax plan information is available at any time. To view this information, log on and click on the **Plan Descriptions** link from the Accounts dropdown.

**Forms:** You can download Pre-tax forms at any time. Log on and click on the **Forms** tab, and select the form you would like to download.

The forms are in .pdf format, requiring Adobe Acrobat Reader. You may download a free version of acrobat reader from the Adobe website: <u>http://www.adobe.com/products/acrobat/readermain.html</u>.